Показаны основные приемы работы по удаленному управлению ПЧВ с использованием командного слова, а также считывания основных параметров прибора по интерфейсу RS-485 для использования в программе управления или архивации. Более подробно работа с командным словом рассматривается на практическом курсе ПЧВ, проводимом Учебным центром компании ОВЕН (<u>http://www.owen.ru/text/42303709</u>).

Данное руководство написано для контроллеров с версией прошивки не менее 2-01-8. Если используемый вами ПЛК ОВЕН имеет более раннюю версию, для корректной работы вам необходимо сменить прошивку на 2-01-8.

### 1. Настройки интерфейса связи RS-485 на ОВЕН ПЧВ

- -

4 4 77

TITT

Для определения параметров связи на частотном преобразователе OBEH ПЧВ используется группа параметров 8. Основные настройки параметров этой группы, которые должны быть произведены, сведены в таблицу 1.1. Цветом выделены настройки, используемые в примере.

|      |               | I аолица 1.1. Настроики связи ПЧВ                                             |
|------|---------------|-------------------------------------------------------------------------------|
|      | Общие наст    | ройки. Группа параметров для конфигурирования общих настроек связи.           |
| 8-01 | 0 - 2         | Место управления:                                                             |
|      | [0]           | 0 – цифровое управление и командное слово.                                    |
|      |               | 1 – только цифровой: использование цифрового входа в качестве управляющего.   |
|      |               | 2 – только командное слово.                                                   |
|      |               |                                                                               |
| 8-02 | 0; 1          | Источник командного слова:                                                    |
|      | [1]           | 0 – нет: функция не активна;                                                  |
|      |               | 1 – RS485: источник командного слова управления создается через порт          |
|      |               | последовательной связи RS485.                                                 |
|      | н             | астройки порта. Параметры для конфигурирования порта ПЧВ                      |
| 8-30 | 0; 2          | Протокол: используемый протокол; изменение протокола не вступает в силу до    |
|      | [0]           | отключения ПЧВ:                                                               |
|      |               | 0 – не используется;                                                          |
|      |               | 2 – Modbus.                                                                   |
| 8-31 | 1 – 126;      | Адрес для шины.                                                               |
|      | [1]           | [1 - 126] – диапазон адреса шины ПЧВ;                                         |
|      |               |                                                                               |
| 8-32 | 0 – 4 [2]     | Задает скорость передачи данных порта (бод).                                  |
|      |               | Значение выбирается из вариантов:                                             |
|      |               | ~ «0» – 2400;                                                                 |
|      |               | ~ «1» – 4800;                                                                 |
|      |               | «2» – 9600 (по умолчанию);                                                    |
|      |               |                                                                               |
|      |               | ~ «4» – 38400.                                                                |
| 8-33 | 0 – 3 [0]     | Задает контроль четности данных. Значение выбирается из вариантов:            |
|      |               | <sup>~</sup> «О» – контроль четности отсутствует (по умолчанию);              |
|      |               | «1» – проверка на нечетность;                                                 |
|      |               | «2» – контроль четности отсутствует, 1 стоповый бит;                          |
|      |               | «З» – контроль четности отсутствует, 2 стоповых бита.                         |
| 8-35 | 1-500         | Минимальная задержка реакции (миллисекунды): минимальная задержка между       |
|      | [10]          | получением запроса и передачей ответа.                                        |
| 8-36 | 0,010 - 10,00 | Максимальная задержка реакции (секунды): максимально допустимая задержка      |
|      | [5,0]         | между передачей запроса и получением ответа. Превышение времени этой задержки |
|      |               | приводит к таймауту командного слова.                                         |

Использованные в проекте настройки связи выделены в тексте цветом (адрес ПЧВ - 1, 9600 б/с, контроль четности отсутствует, 1 стоповый бит). Их нужно придерживаться при создании проекта для ПЛК.

## 2. Адресация регистров ПЧВ

Для опроса параметров ПЧВ и изменения их по сети используется следующие простые принципы адресации:

- 1. Каждому параметру соответствует регистр (2 регистра) с уникальным адресом
- 2. Адрес соответствующего регистра определяется по номеру параметра в ПЧВ по следующей формуле:

 $HOMEP \_ PEFUCTPA = HOMEP \_ \Pi APAMETPA \times 10 - 1$ 

Таким образом, например, параметру 1-00 будет соответствовать регистр с номером  $100 \times 10-1=999_{dec}=3E7_{hex}$ .

Помимо регистров хранящих параметры ПЧВ есть и дополнительные служебные регистры. Во-первых, это командное слово. Оно позволяет главному устройству Modbus управлять несколькими важными функциями ПЧВ:

- Пуск
- Останов привода различными способами:
  - Останов выбегом;
  - Быстрый останов;
  - Останов торможением постоянным током;
  - Нормальный останов (замедлением);
- Возврат в исходное состояние (сброс) после аварийного отключения;
- Работа с различными предустановленными скоростями;
- Работа в обратном направлении;
- Управление встроенным реле ПЧВ.

Помимо командного слова используется слово задания по интерфейсу RS-485, слово состояния, слово значения обратной связи и регистр индексирования параметров. Их назначение и адресация сведены в табл.2.1

| Номер<br>регистра(ПЧВ) | Номер регистра<br>(Modbus) | Назначение                                                         |
|------------------------|----------------------------|--------------------------------------------------------------------|
| 7                      | 6                          | Последний код ошибки от интерфейса объекта данных                  |
| 9                      | 8                          | Индекс параметра (например, 3-10)                                  |
| 50000                  | 49999                      | Входные данные: регистр командного слова привода (CTW)             |
| 50010                  | 50009                      | Входные данные: регистр задания по интерфейсу RS-485 (REF)         |
| 50200                  | 50199                      | Выходные данные: регистр слова состояния привода (STW)             |
| 50210                  | 50209                      | Выходные данные: регистр основного текущего значения привода (MAV) |

#### Таблица 2.1. Служебные регистры ПЧВ

Командное слово и слово состояния представляют собой набор значимых битов, к каждому из которых можно использовать отдельное обращение. Структура командного слова и слова состояния приведены в табл.2.2 и 2.3.

<sup>&</sup>lt;sup>1</sup> Не все параметры ПЧВ могут быть опрошены по сети. Основные настройки задания скорости 3-02, 3-03, 3.41,3-51 и некоторые другие параметры могут быть изменены только с ЛПО.

|       |                                         | Табл                                       | .2.2. Биты командного слова |
|-------|-----------------------------------------|--------------------------------------------|-----------------------------|
| Бит   | Логическо                               | Функция кнопки 5.1х                        |                             |
| DHI   | 0                                       | 1                                          | (аналог)                    |
| 0     | Предустановленное задание, младший бит  |                                            | 16                          |
| 0     | 0 1                                     |                                            |                             |
| 1     | Предустановленно                        | е задание, старший бит                     | 17                          |
| 1     | 0                                       | 1                                          |                             |
| 2     | Торможение постоянным током             | Нет торможения постоянным током            | 5                           |
| 3     | Останов выбегом                         | Нет останова выбегом                       | 2                           |
| 4     | Быстрый останов                         | Нет быстрого останова                      | 3                           |
| 5     | Фиксация частоты                        | Нет фиксации частоты                       | 20                          |
| 6     | Останов с замедлением                   | Пуск                                       | 8                           |
| 7     | Нет сброса                              | Сброс                                      | 1                           |
| 8     | Работа по заданию                       | Фиксированная частота (3-11 <sup>1</sup> ) | 14                          |
| 9     | Изменение скорости 1<br>(согласно 3.4x) | Изменение скорости 2 (согласно 3.5x)       | 34                          |
| 10    | Данные недействительны                  | Данные действительны                       | -                           |
| 11    | Реле 1 выкл.                            | Реле 1 вкл.                                | (Аналог 5.4x)               |
| 12-13 |                                         | Не используются                            |                             |
| 14    | Haбop1 <sup>2</sup>                     | Набор2                                     | 23                          |
| 15    | Реверс                                  | Нет реверса                                | 10                          |
|       |                                         | Tab                                        | л.2.3. Биты слова состояния |

| Бит | Логическое сос                   | Функции реле 5.4х (аналог)                   |    |  |
|-----|----------------------------------|----------------------------------------------|----|--|
| DAI | 0                                | 1                                            |    |  |
| 0   | Управление не готово             | Управление не готово Готовность к управлению |    |  |
| 1   | Привод не готов                  | Привод готов                                 | 2  |  |
| 2   | Останов выбегом                  | Нет останова выбегом                         | 29 |  |
| 3   | Нет авар. сигналов               | Аварийный сигнал                             | 10 |  |
| 4-6 |                                  | Не используются                              |    |  |
| 7   | Нет предупреждения               | Предупреждение                               | 4  |  |
| 8   | Не на задании (например, разгон) | На задании                                   | 8  |  |
| 9   | Ручной режим                     | Автоматический режим                         | 56 |  |
| 10  | Вне частотного диапазона         | В частотном диапазоне                        | 7  |  |
| 11  | Остановлен                       | Работа                                       | 6  |  |
| 12  |                                  | Не используется                              |    |  |
| 13  | Нет предупреждения о напряжении  | Предупреждение о напряжении                  | 24 |  |
| 14  | Не на пределе по току            | Предел по току                               | 12 |  |
| 15  | Нет предупреждения о перегреве   | Предупреждение о перегреве                   | 21 |  |

<sup>&</sup>lt;sup>1</sup> Активно только в режиме фиксации частоты <sup>2</sup> Активно только при задании параметра 0-10= 9 (активный набор)

# 3. Настройки ПЛК-150 для связи с ПЧВ

Для подключения регистров памяти ПЧВ и командного слова будем использовать стандартный инструментарий конфигурации ПЛК для связи с *Modbus*-устройствами.

Запустите *CoDeSys*, создайте новый проект или откройте существующий. Зайдите на вкладку *Ресурсы* и выберите пункт *Конфигурация ПЛК* (рис. 3.1).

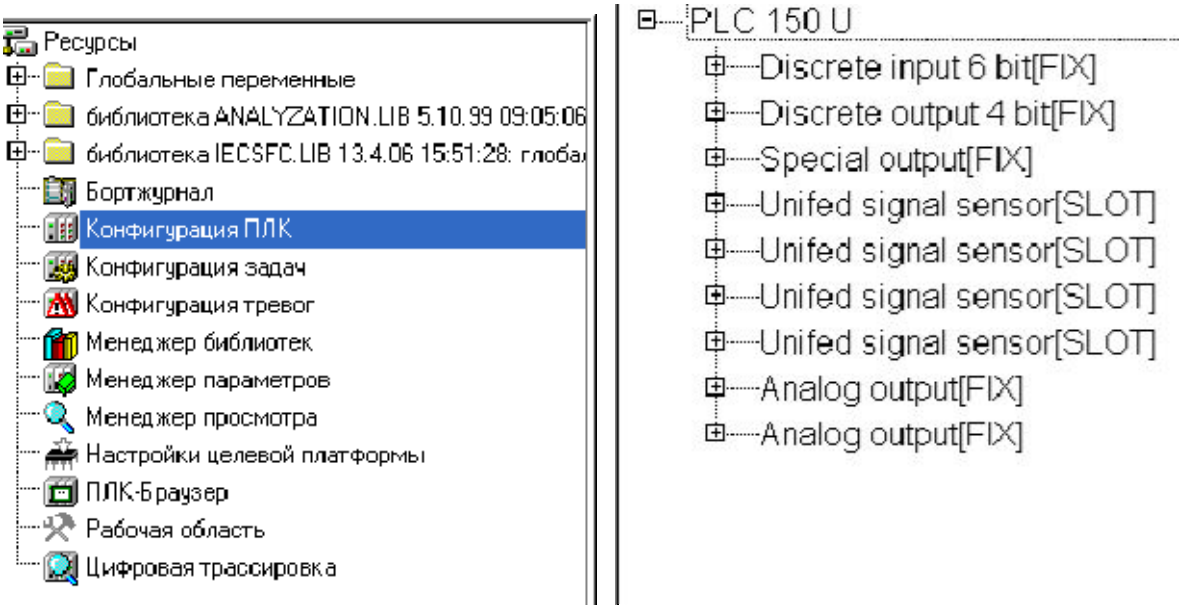

Рисунок 3.1 Конфигурация ПЛК

В открывшемся слева окне конфигурации ПЛК правой кнопкой «мыши» нажмите верхнюю надпись. Например, при использовании ПЛК150-220.U-М этой надписью будет *PLC 150 U*. В открывшемся контекстном меню выберите пункт *Добавить Подэлемент*, а в появившемся новом контекстном меню – пункт *ModBus (Master)*.

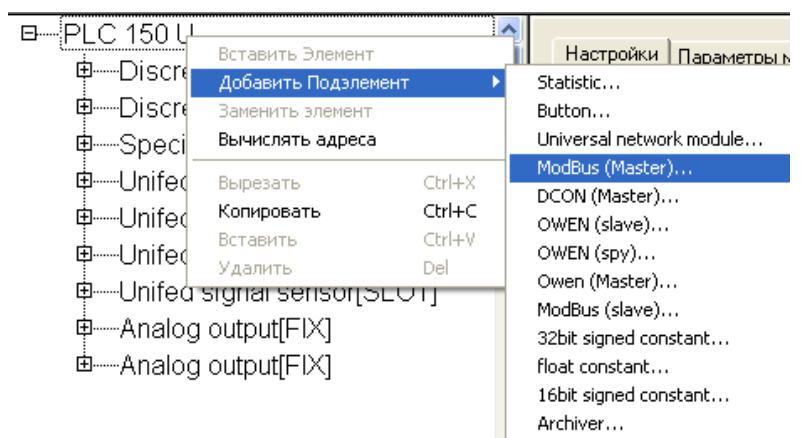

Рисунок 3.2 Добавление подэлемента ModBus Master

Таким образом, вы добавляете в конфигурацию модуль обмена данными по протоколу *ModBus*. Для опроса модулей и других устройств по сети с помощью данного протокола контроллер должен быть ведущим прибором, то есть мастером сети, что отражено в названии добавленного модуля *ModBus (Master)* (Puc.3.3).

∃----PLC 150 U

- ∲-----Discrete input 6 bit[FIX]
- ↓ Special output[FIX]

- .....Unifed signal sensor[SLOT]
- h----Analog output[FIX]
- ḋ----ModBus (Master)[VAR]
  - AT %QD9.0: DWORD; (\* Last address \*) [CHANNEL (Q)]

| AT %QW9.1: WORD; (* Last error *) [CHANNEL (Q)] |  |
|-------------------------------------------------|--|
|-------------------------------------------------|--|

Debug RS-232[SLOT]

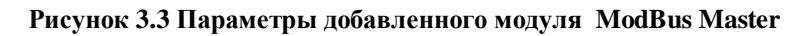

Заметим, что ПЧВ общается с ПЛК по интерфейсу *RS-485*. Поэтому в параметрах подэлемента *ModBus Master* заменим значение параметра используемого интерфейса *Debug RS-232[Slot]* на *RS – 485*.

□----PLC 150 U

- Discrete input 6 bit[FIX]
- Discrete output 4 bit[FIX]
- .....Unifed signal sensor[SLOT]
- .....Unifed signal sensor[SLOT]
- Unifed signal sensor[SLOT]
- h----Analog output[FIX]
- .de----ModBus (Master)[VAR]
  - ----- AT %QD9.0: DWORD; (\* Last address \*) [CHANNEL (Q)]

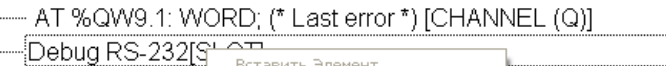

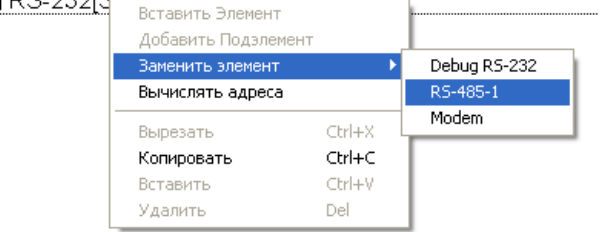

Рисунок 3.4 Замена параметра интерфейса связи подэлемента ModBus Master

Разверните пункт *ModBus (Master)*, нажав левой кнопкой «мыши» на значке «+». Выделите пункт *RS-485 [SLOT]*. Затем зайдите на вкладку *Параметры Модуля*, расположенную в верхней части правого окна на экране. На рис.3.5 представлены рекомендуемые значения параметров обмена по сети (см. табл.1.1), которые вам необходимо установить. Выберите нужные значения из списков, выпадающих при нажатии на кнопки .

| Индекс | Имя                 | Значение          | По умолч.       | Мин. |
|--------|---------------------|-------------------|-----------------|------|
| 1      | Communication speed | (9600)            | 11520           |      |
| 2      | Parity              | NO PARITY CHECK 🔽 | NO PARITY CHECK |      |
| 3      | Data bits           | 8 bits 📃 🔽        | 8 bits          |      |
| 4      | Stop length         | One stop bit 📃 🔽  | One stop bit    |      |
| 5      | Interface Type      | RS485             | RS485           |      |
| 6      | Frame oriented      | (RTU) 🔽           | ASCII           |      |
| 7      | Framing time ms     | 0                 | 0               | 0    |
| 8      | Visibility          | No 💌              | No              |      |

Рисунок 3.5 Значения параметров сети модуля MB - 110.8AC по протоколу ModBus

Относительно установок по умолчанию изменяются параметры, выделенные цветом:

- *Communication speed* (скорость обмена по сети) 115200→9600 б/с.
- *Frame oriented* (подтип протокола связи)  $ASCII \rightarrow RTU$ .

Для того, чтобы самостоятельно настроить список и формат получаемых с ПЧВ данных, нажмите правой кнопкой мыши на пункте *ModBus (Master)*, в появившемся контекстном меню выберите пункт Добавить Подэлемент, а затем модуль Universal *Modbus device* (рис. 3.6).

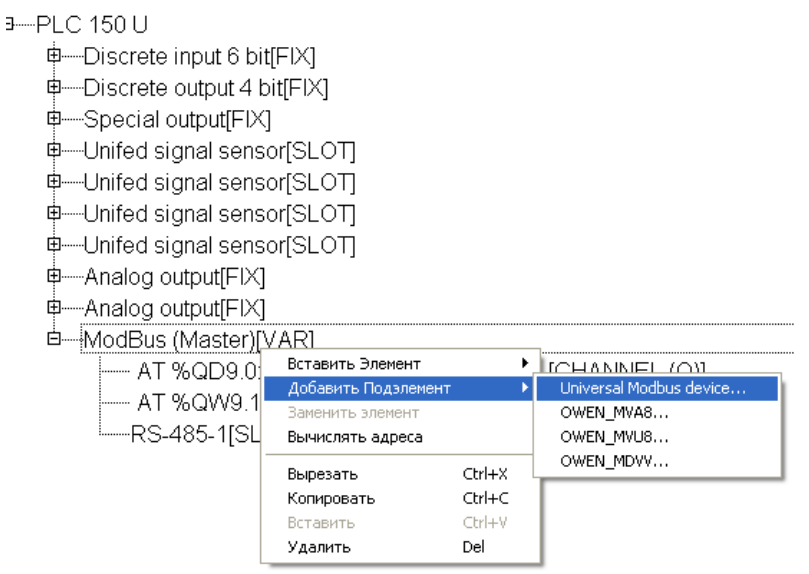

Рисунок 3.6 Добавление модуля Universal Modbus device

Выделите появившийся модуль Universal Modbus device [VAR], затем откройте окно его свойств, выбрав вкладку Параметры Модуля (рис.3.7). Первые три пункта можно оставить без изменений, т.к. они описывают параметры связи по Ethernet, в то время как ПЛК связывается с ПЧВ по интерфейсу RS-485. Необходимо выставить в параметре NetMode значение Serial, а также задать адрес ПЧВ в пункте ModuleSlaveAddress. Согласно табл.1.1 – его адрес 1. Остальные параметры можно оставить в том виде, в каком они представлены на рис.3.7

| Индекс | Имя                | Значение       | По умолч.    | Мин. | Макс. |
|--------|--------------------|----------------|--------------|------|-------|
| 1      | ModuleIP           | 10:0:0:223     | 10:0:0:223   |      |       |
| 2      | Max timeout        | 150            | 150          | 10   |       |
| 3      | TCPport            | 502            | 502          |      |       |
| 4      | NetMode            | Serial 🚽 🔽     | Serial       |      |       |
| 5      | ModuleSlaveAddress | 1              | 1            | 0    | 255   |
| 6      | Work mode          | By poll time 🖃 | By poll time |      |       |
| 7      | Polling time ms    | 100            | 100          | 10   | 10000 |
| 8      | Visibility         | No 📼           | No           |      |       |
| 9      | Amount Repeat      | 0              | 0            | 0    | 100   |
| 10     | Byte Sequence      | Trace_mo 🔽     | Trace_mode   |      |       |

Рисунок 3.7 Параметры модуля Universal Modbus device

Теперь необходимо добавить в модуль те переменные (регистры), которые вы планируете опрашивать по сети. В рассматриваемом примере ПЛК с ПЧВ обменивается следующими параметрами:

- Командное слово;
- Слово состояния;
- Слово задания частоты по RS-485;
- Слово опроса частоты по RS-485;
- Выходная частота, Гц (16-13);
- Выходная мощность регулирования, КВт (16-10);
- Ток двигателя, А(16-14).

Для добавления регистра нажмите правой кнопкой на Universal Modbus device [VAR], затем в контекстном меню выберите пункт Добавить Подэлемент, а затем Register input module.

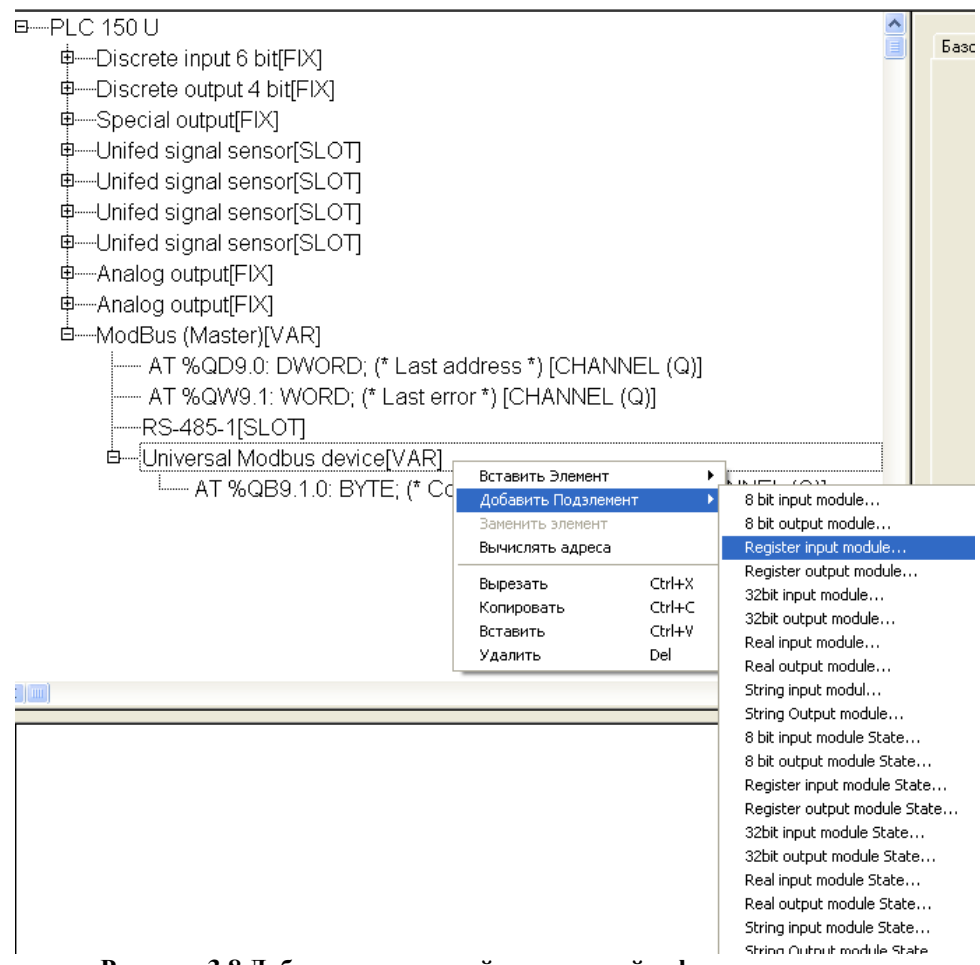

Рисунок 3.8 Добавление входной переменной в формате регистра

Для добавления регистров передачи данных с ПЛК на ПЧВ (командное слово и слово задания частоты по RS-485) используйте элемент меню *Register output module* После добавления нужного числа регистров и назначения им имен конфигурация ПЛК примет вид, показанный на рис.3.9.

| □                                                                                                    |
|----------------------------------------------------------------------------------------------------|
| ·■Discrete input 6 bit[FIX]                                                                                                    |
|                                                                                                    |
| Interpretation = # Content = Content = Conte |
| 申—Unifed signal sensor[SLOT]                                                                                                    |
| 申Unifed signal sensor[SLOT]                                                                                                    |
| ∲Unifed signal sensor[SLOT]                                                                                                    |
| ∲Unifed signal sensor[SLOT]                                                                                                    |
|                                                                                                    |
|                                                                                                    |
| ḋModBus (Master) (* Протокол связи *) [VAR]                                                                                                    |
| AT %QD9.0: DWORD; (* Last address *) [CHANNEL (Q)]                                                                                                    |
| AT %QW9.1: WORD; (* Last error *) [CHANNEL (Q)]                                                                                                    |
| RS-485-1 (* Интерфейс связи *) [SLOT]                                                                                                    |
| Universal Modbus device (* Преобразователь частотный векторный *) [VAR]                                                                                                    |
| —— AT %QB9.1.0: BYTE; (* Command (0xff - Start) *) [CHANNEL (Q)]                                                                                                    |
| фRegister output module (* командное слово ПЧВ *) [VAR]                                                                                                    |
| Lcom_word AT %QW9.1.0.0: WORD; (* *) [CHANNEL (Q)]                                                                                                    |
| фRegister output module (* Задание по RS-485 *) [VAR]                                                                                                    |
| Lzad_rs AT %QW9.1.1.0: WORD; (* *) [CHANNEL (Q)]                                                                                                    |
| фRegister input module (* Слово состояния *) [VAR]                                                                                                    |
| Lsost_word AT %IW9.1.2.0: WORD; (* *) [CHANNEL (I)]                                                                                                    |
| фRegister input module (* вых.частота (ос) *) [VAR]                                                                                                    |
| └───vyh_freq AT %/W9.1.3.0: WORD; (* *) [CHANNEL (I)]                                                                                                    |
| фRegister input module (* Частота (*10) *) [VAR]                                                                                                    |
| <sup></sup> freq AT %IW9.1.4.0: WORD; (* *) [CHANNEL (I)]                                                                                                    |
| ∲Register input module[VAR]                                                                                                    |
|                                                                                                    |
| Register input module (* Ток двигателя *) [VAR]                                                                                                    |
| iImotor AT %IW9.1.6.0: WORD; (* *) [CHANNEL (I)]                                                                                                    |
| Рисунок 3.9Конфигурация ПЛК под задачу                                                                                                    |
| · · · · ·                                                                                                    |

Для каждого регистра необходимо настроить параметры адресации и функции опроса. Адресация определяется согласно правилам, изложенным в п.2, функции опроса определяются согласно принципам работы по протоколу Modbus<sup>1</sup>.

Настройки параметров модулей Universal Modbus device приведены на рис.3.10-3.16.

| Инде                                           | Имя              | Значение                           | По умолч.                    | Ми  |  |  |
|------------------------------------------------|------------------|------------------------------------|------------------------------|-----|--|--|
| 1                                              | Register Address | 49999                              | 0                            |     |  |  |
| 2                                              | Command          | 🚽 Write multiple registers(0x10) 🖪 | Preset singl register (0x06) |     |  |  |
| 8                                              | Visibility       | No                                 | No                           |     |  |  |
| Рисунок 3.10 Настройки модуля командного слова |                  |                                    |                              |     |  |  |
| Инде                                           | Имя              | Значение                           | По умолч.                    | Мин |  |  |

| инде | имя              | эначение                       | тто умолч.                   | мин |
|------|------------------|--------------------------------|------------------------------|-----|
| 1    | Register Address | 50009                          | 0                            |     |
| 2    | Command          | Write multiple registers(0x10) | Preset singl register (0x06) |     |
| 8    | Visibility       | No                             | 💌 No                         |     |
|      |                  |                                |                              |     |

Рисунок 3.11 Настройки модуля слова задания по RS-485

<sup>&</sup>lt;sup>1</sup> Более подробно изложено в РП ПЧВ с.71 и далее.

| Инде                                            | Имя        | Значение                      |   | По умолч.                     | Мин |
|-------------------------------------------------|------------|-------------------------------|---|-------------------------------|-----|
| 1                                               | Regist     | 50199                         |   | 0                             |     |
| 2                                               | Comma      | Read holding Registers (0x03) | - | Read holding Registers (0x03) |     |
| 8                                               | Visibility | No                            | - | No                            |     |
| Duarway 2 12 Hoarnoview warway arong aparagenes |            |                               |   |                               |     |

Рисунок 3.12 Настройки модуля слова состояния

| ŀ | 1 Имя            | Значение                    | По умолч.                          | Мин |
|---|------------------|-----------------------------|------------------------------------|-----|
| 1 | Register Address | 50209                       | 0                                  |     |
| 2 | Command          | Read holding Registers (0x0 | 3)  🖻 Read holding Registers (0x03 | ŋ – |
| 8 | Visibility       | No                          | ▼ No                               |     |

Рисунок 3.13 Настройки модуля слова считывания частоты или ОС

| И | Имя              | Значение                      | По умолч.                     |
|---|------------------|-------------------------------|-------------------------------|
| 1 | Register Address | 16129                         | 0                             |
| 2 | Command          | Read holding Registers (0x03) | Read holding Registers (0x03) |
| 8 | Visibilitu       | No                            | ▼ No                          |

Рисунок 3.14 Настройки модуля слова считывания регистра 16-13 (частота, Гц)

| И | Имя              | Значение                        | По умолч.                     | Мин |
|---|------------------|---------------------------------|-------------------------------|-----|
| 1 | Register Address | 16099                           | 0                             |     |
| 2 | Command          | Read holding Registers (0x03) 🔄 | Read holding Registers (0x03) |     |
| 8 | Visibility       | No                              | No                            |     |

Рисунок 3.15 Настройки модуля слова считывания регистра 16-10 (Выходная мощность, кВт)

| Инде | Имя              | Значение                        | По умолч.                     |
|------|------------------|---------------------------------|-------------------------------|
| 1    | Register Address | 16139                           | 0                             |
| 2    | Command          | Read holding Registers (0x03) 💌 | Read holding Registers (0x03) |
| 8    | Visibility       | No                              | No                            |

Рисунок 3.16 Настройки модуля слова считывания регистра 16-14 (Ток двигателя, А)

После подключения ПЛК к ПЧВ в разделе Конфигурация ПЛК можно наблюдать в режиме реального времени изменение параметров работы ПЧВ<sup>1</sup>. Пример такой работы показан на рис.3.17.

<sup>&</sup>lt;sup>1</sup> Параметры в примере отображены соответственно формату записи в регистры. Так значению переменной freq=504 соответствует частота вращения двигателя 50,4 Гц. Положение десятичной точки в каждом параметре см. в описании переменной в РП ПЧВ.

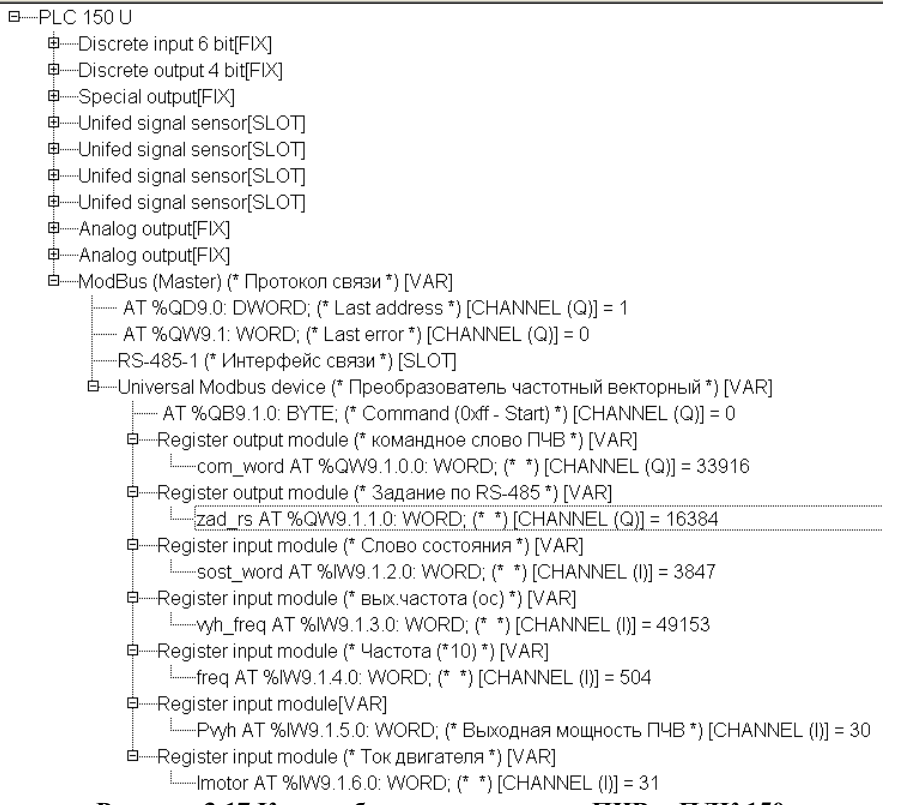

Рисунок 3.17 Кадр работы подключения ПЧВ к ПЛК 150

#### 4. Удаленное управление ПЧВ из программы ПЛК.

Опрос переменных дает недостаточно сведений для управления частотным преобразователем по *RS-485* из-за побитового обращения к элементам командного слова и слова состояния и формата задания по RS-485.

Для облегчения работы пользователя по удаленному управлению ПЧВ можно использовать программу ПЛК-150, рассмотренную ниже.

Перед началом работы с основной программой созданы 2 функциональных блока:  $bits\_to\_word$  и word\_to\_bits, которые позволяют распаковывать переменную типа word в 16 переменных типа bool и наоборот составлять из 16 переменных типа bool переменную типа Word. Их использование позволит сделать работу с командным словом и словом состояния более наглядным. Вид функциональных блоков bits\_to\_word и word\_to\_bits показан на рис.4.1 и 4.2.

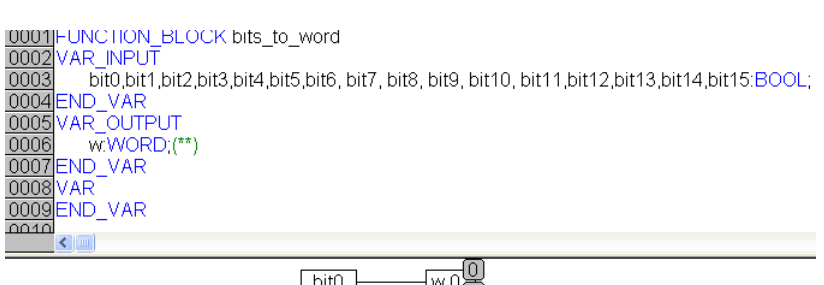

| bit0  | w.0)#    |
|-------|----------|
| bit1  | w.18     |
| bit2  | w.2/务    |
| bit3  | W.3      |
| bit4  | w.4 🖶    |
| bit5  | W.5      |
| bit6  | W.6      |
| bit7  | w.7      |
| bit8  | W.8      |
| bit9  | W.9 40   |
| bit10 | w.10     |
| bit11 | W.11     |
| bit12 | w.12     |
| bit13 | w.13     |
| bit14 | W.14     |
| bit15 | <br>w.15 |

Рисунок 4.1 Вид функционального блока bits\_to\_word

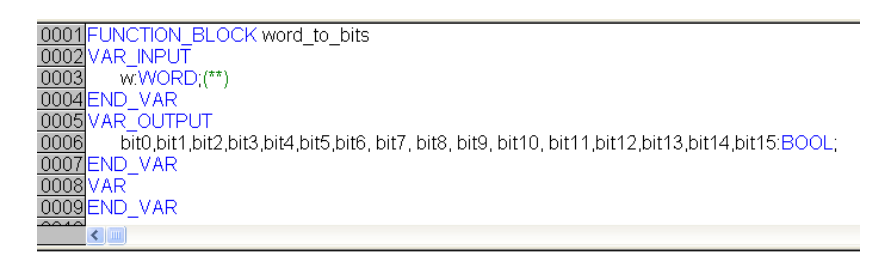

|       |          | <u> </u> | 1  |
|-------|----------|----------|----|
|       |          | bit0     |    |
| w.1 – |          | bit1+    |    |
| w.2 – |          | bit2寄    |    |
| W.3 - |          | bit3     |    |
| w.4 – |          | bit4     |    |
| w.5 – |          | bit5     |    |
| w.6 – |          | bit6     |    |
| w.7 – |          | bit7     |    |
| w.8 – |          | bit8     |    |
| w.9 – |          | bit9     |    |
| w.10  | <u> </u> | bit10    |    |
| w.11  | 1        | bit11    | 쁥  |
| w.12  | I        | bit12    | 쁥  |
| w.13  | 1        | bit13    |    |
| w.14  | 1        | bit14    | 14 |
| w.15  |          | bit15    |    |

Рисунок 4.2 Вид функционального блока bits\_to\_word

Зададим параметры служебных слов согласно п.2, например, так как показано на рис.4.3.

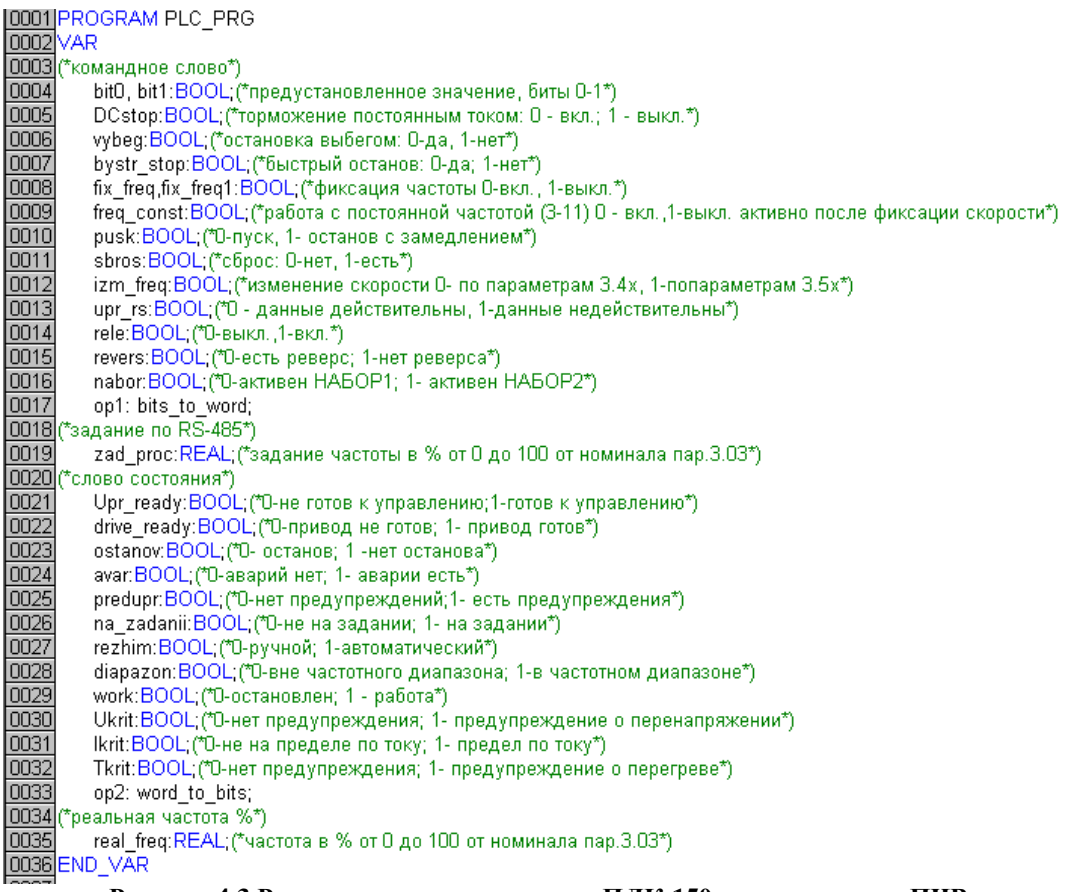

Рисунок 4.3 Раздел переменных проекта ПЛК-150 по управлению ПЧВ

Помимо служебных регистров (см.п. 2) в разделе переменных отображены экземпляры функциональных блоков *bits\_to\_word* и *word\_to\_bits* (op1, op2 соответственно).

Часть программы по работе с командным словом показана на рис.4.4.

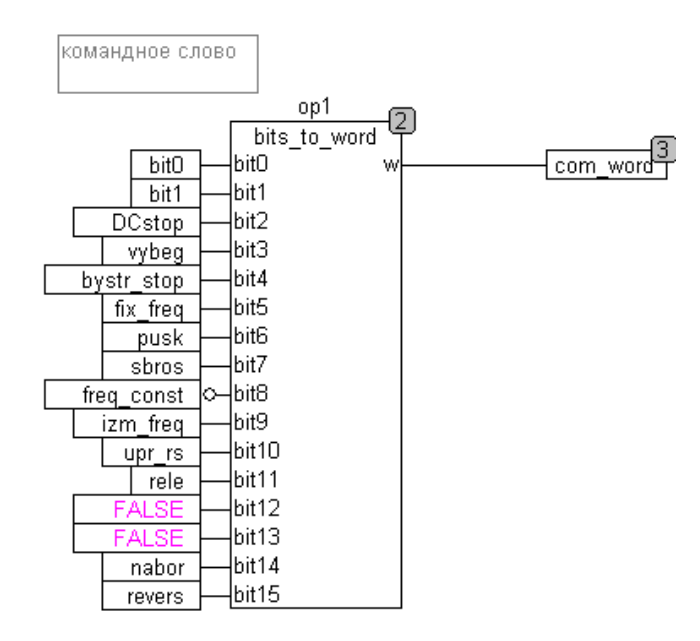

Рисунок 4.4 Часть программы управления ПЧВ (работа с командным словом)

Использование функционального блока позволяет наглядно наблюдать работу ПЧВ в автоматическом режиме. Изменяя соответствующие наборы битов, можно запустить, остановить ПЧВ, выбрать режим работы и частоту вращения двигателя. Пример управления показан на рис.4.5. и 4.6.

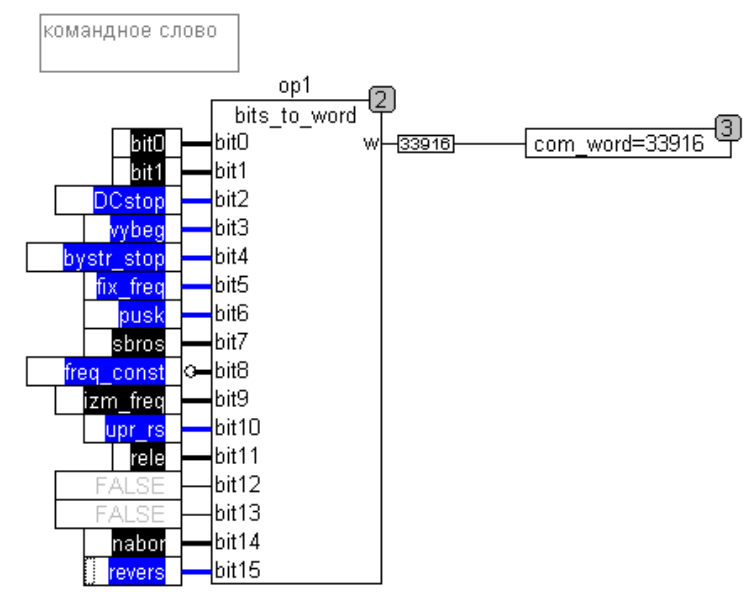

Рисунок 4.5 Командное слово – запуск ПЧВ в прямом направлении

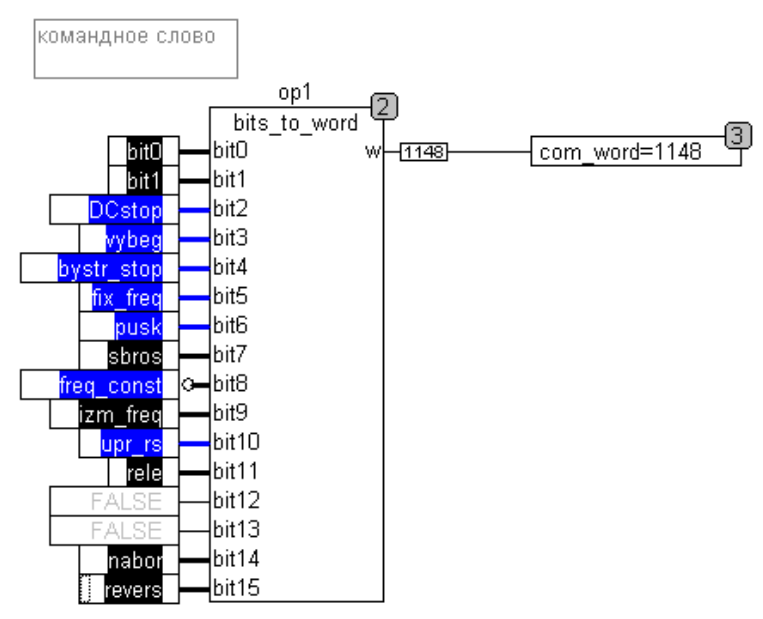

Рисунок 4.6 Командное слово – реверсивный запуск ПЧВ

Для запуска ПЧВ как видно из 4.5-4.6 необходимо выполнение целого набора равнозначных условий – отсутствие команды останова, отсутствие команды фиксации скорости, а также команды на пуск и прием данных.

Задание частоты вращения можно производить в переменной регистра 50010 в диапазоне 0-16384. Считывание текущей частоты в автоматическом режиме происходит в диапазоне 65535 – 49151 (0-максимальная скорость согласно 3-03 соответственно). Поскольку это не слишком наглядно, можно использовать процентное задание и считывание текущей частоты с помощью программного кода, показанного на рис.4.7. Кадр работы программы при задании частоты 80% от максимальной показан на рис.4.8.

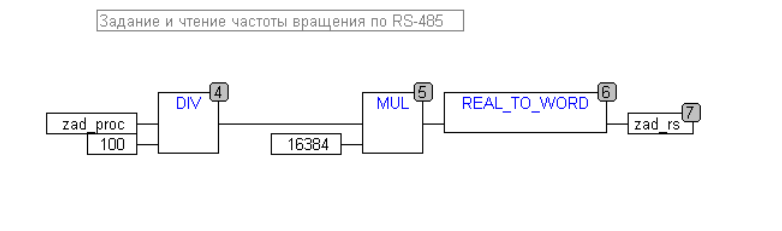

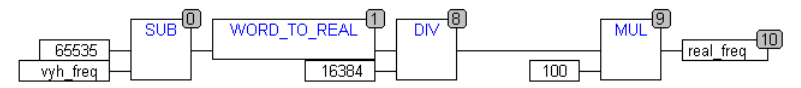

Рисунок 4.7 Часть программы управления ПЧВ (задание и считывание частоты вращения привода в % от значения 3-03)

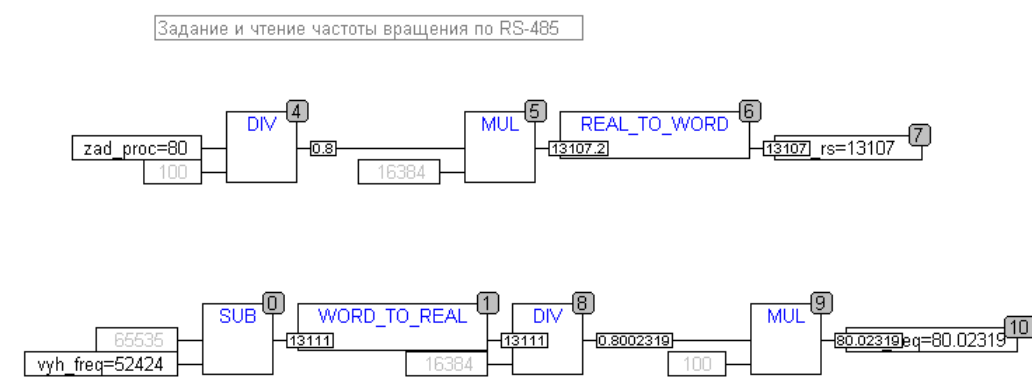

Рисунок 4.8 Кадр работы программы задания/считывания выходной частоты ПЧВ в % (задание 80% от 3-03)

Для анализа состояния ПЧВ удобно использовать слово состояния в формате, приведенном на рис.4.9.

слово сосотояния

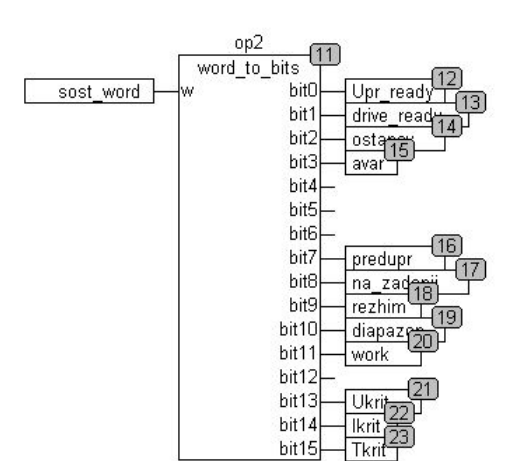

Рисунок 4.9 Часть программы управления ПЧВ (слово состояния)

Перед запуском привода, в случае неаварийного состояния, слово состояния имеет вид, показанный на рис.4.10.

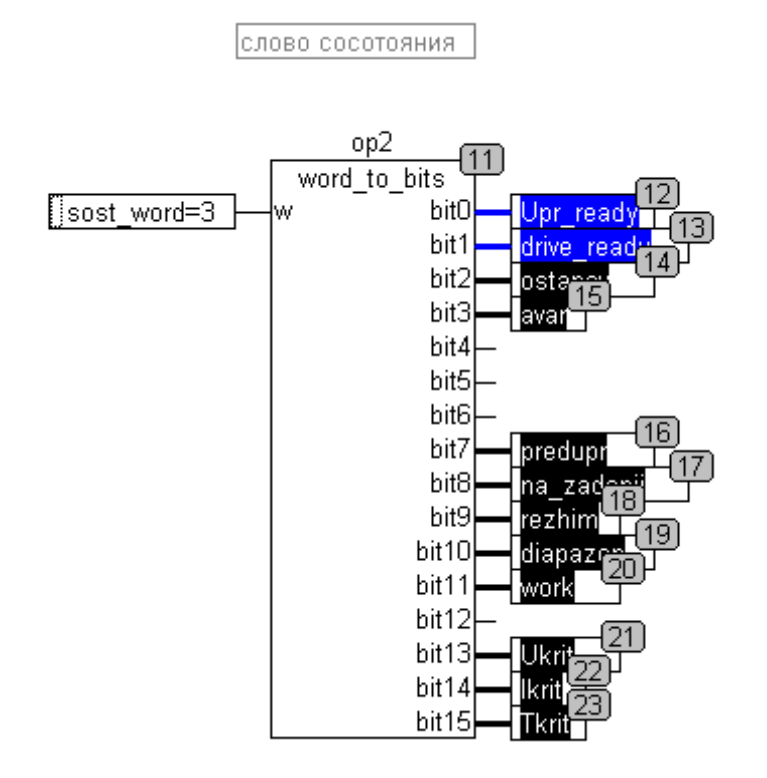

Рисунок 4.10 Кадр работы программы слова состояния (перед запуском)

В рабочем режиме при управлении по RS-485 после выхода на заданную уставку слово состояния принимает вид, показанный на рис.4.11.

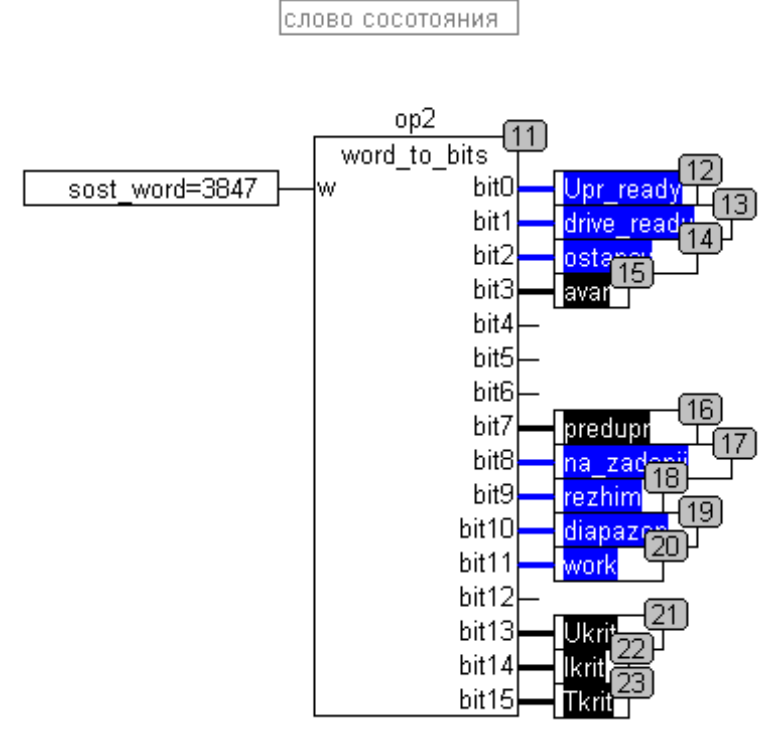

Рисунок 4.11 Кадр работы программы слова состояния (работа по заданию)